## ACCESSING Facts Management

Instructions for Creating a Facts Management Login

- Please go to www.factsmgt.com
- Select Family Log In from the menu bar and Facts Family Portal from the drop-down menu.
- After the Facts Portal Login screen opens, please select **Create New Account**.
- Enter District Code: LCA-MD
- Enter in the Email field your email address as provided in your application to the school.
- Click the **Create Account** button.
- You will receive an email from Facts Customer Support containing a link that will allow you to create your username and password. For security purposes the link will remain active for 6 hours.
- Please click on the link. A Change/Create Password screen will open. You may use the default username provided, or create a new username. Enter your desired password into the Password field and Confirm Field.
- Click on the **Save Username and/or Password** button.
- Close the window.
- Log into Facts Mgmt. as instructed below.

To access Facts Mgmt.:

- To access Facts Mgmt.:
- Please go to www.factsmgt.com
- Select Logins from the menu bar and Facts Family Portal from the drop-down menu.
- Enter District Code: LCA-MD
- Type in your username and password. If you have forgotten your username or password, please click on the link provided.
- After logging in, click on the **Family** button in the left menu.
- Go to Family Billing block on right side of screen
- Click **Pay Now** on **Lunch Account** line
- Enter Amount
- Enter Bank account info. or Credit Card info.
- Click Pay Now

If you have any questions about the process, please stop in or call the daycare office at 301-777-7689.